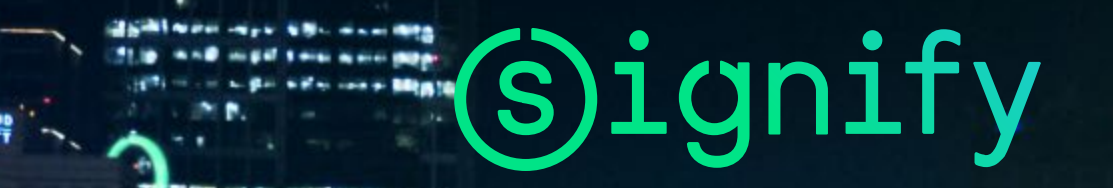

# Unlocking the extraordinary potential of light

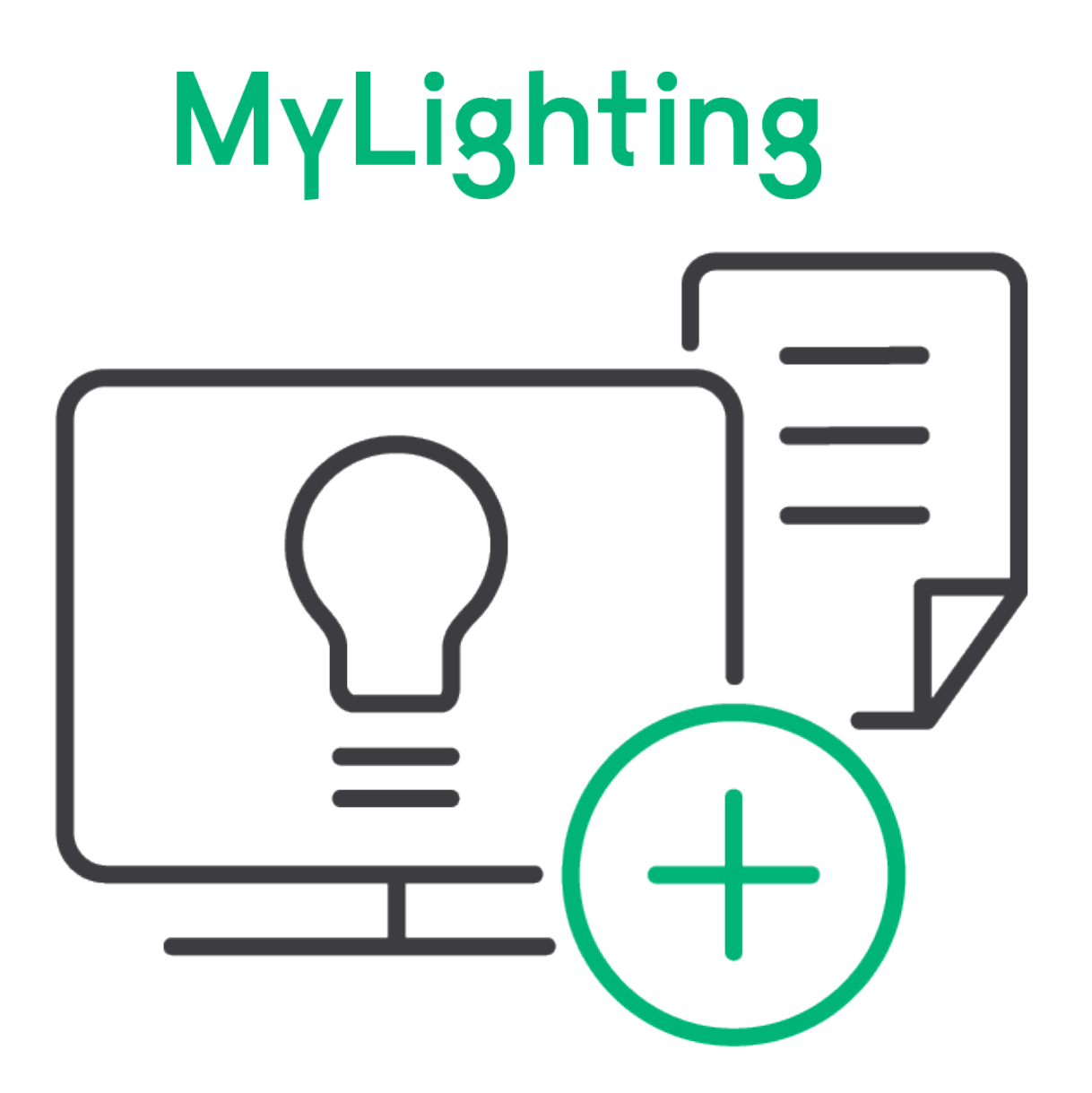

MyLighting Training – Aggiornamento Dicembre 2019

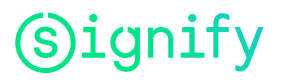

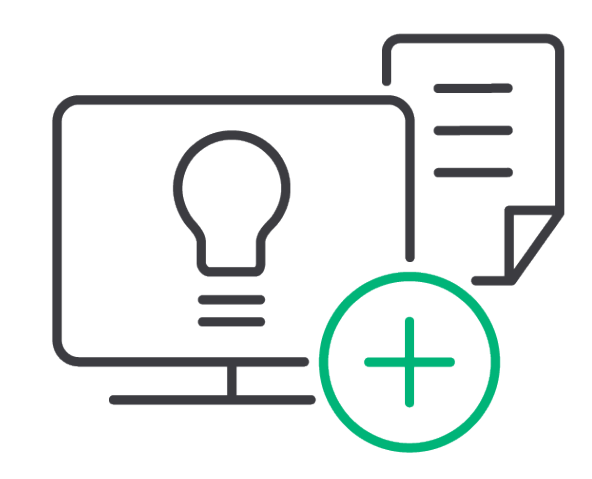

• Why

# MyLighting

More Service
More Comfort
More Speed

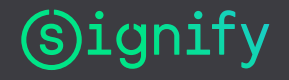

### **MyLighting Training**

- <u>Attivazione Utente</u>
- Inserimento Ordini
  - Ordine veloce (Quick order Entry)
  - Ordine veloce, upload da file Excel
  - Ordine da Shopping List (modello)
  - Selezione prodotti da Catalogo Prodotti
- <u>Gestione Ordini</u>
- <u>Gestione Spedizioni</u>
- Catalogo Prodotti (Prezzi e Disponibilità)
- <u>Riferimenti per supporto</u>

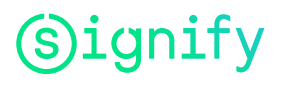

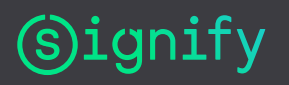

11

### **Attivazione Utente**

Dopo la creazione fatta da Signify, l'utente riceve email per attivazione.

1. Click su «Verify and activate my account»

Indirizzo da utilizzare per successivi accessi a MyLighting: <u>https://www.mylighting.signify.com</u>

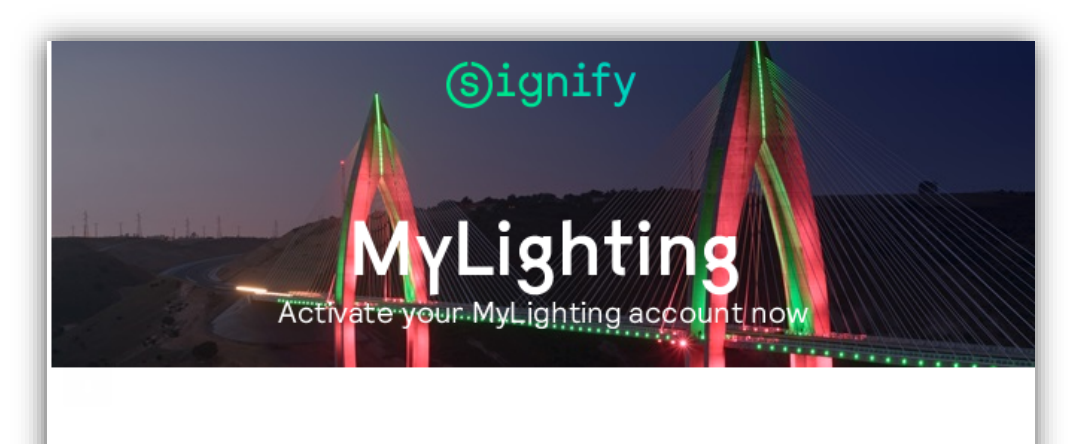

#### Dear Test User,

Welcome to Signify MyLighting! Offering easy online access to do all the business activities with Signify, e.g. check product information, price and availability including tracking your delivery goods and finding support.

Want to explore more about what we offer on MyLighting? Please click the button below to activate your account now:

#### Verify and activate my account

For your next visit, please bookmark the URL: https://www.mylighting.signify.com. For any assistance, please contact your sales representative.

We are looking forward to seeing you soon!

Best regards,

6

Signify

- 1. Impostare password
- 2. Ripetere password per conferma
- 3. Confermare

| Account attivato correttamente                                              |            |
|-----------------------------------------------------------------------------|------------|
| ✔ Grazie per avere effettuato la registrazione e l'attivazione dell'account |            |
|                                                                             | Continuare |
| (Signify                                                                    |            |

#### Attivare l'account

È stato creato un account per l'utente con SAP Cloud Platform Identity Authentication da utilizzare con Signify - MyLighting. Di seguito, le informazioni sull'account già disponibili.

Per iniziare a utilizzare l'account per Signify - MyLighting, impostare di seguito una password.

#### Informazioni personali sull'utente

| Nome                           | Test                                                                                                    |  |
|--------------------------------|----------------------------------------------------------------------------------------------------|--|
| Cognome                        | User                                                                                                    |  |
| E-mail                         | gian arts astani@genalisten                                                                                                    |  |
| Impostare password             |                                                                                                    |  |
| Password *                     |                                                                                                    |  |
| Inserire nuovamente password * | <ul> <li>La password deve contenere almeno 8 caratteri<br/>e includerne tre dei seguenti:</li> <li>Lettere maiuscole</li> <li>Lettere minuscole</li> </ul> |  |
|                                | ⊖ Numeri<br>⊖ Simboli                                                                                                    |  |

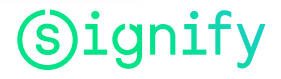

- 1. Scegliere paese
- 2. Accettare termini e condizioni
- 3. Salvare

| Upgrade dell<br>MyLighting                            | accou           | ınt per Signify -                        |  |  |  |  |
|-------------------------------------------------------|-----------------|------------------------------------------|--|--|--|--|
| Informazioni personali sull'utente                    |                 |                                          |  |  |  |  |
| F                                                     | Paese * Italia  | a v                                      |  |  |  |  |
| Termini e condizioni<br>Ho letto e compreso i Termini | e condizioni di | Signify - MyLighting. *<br>*Obbligatorio |  |  |  |  |
|                                                       |                 | Salvare e continuare                     |  |  |  |  |
| (s)ignify                                             |                 |                                          |  |  |  |  |

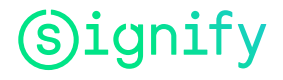

1. Scegliere lingua

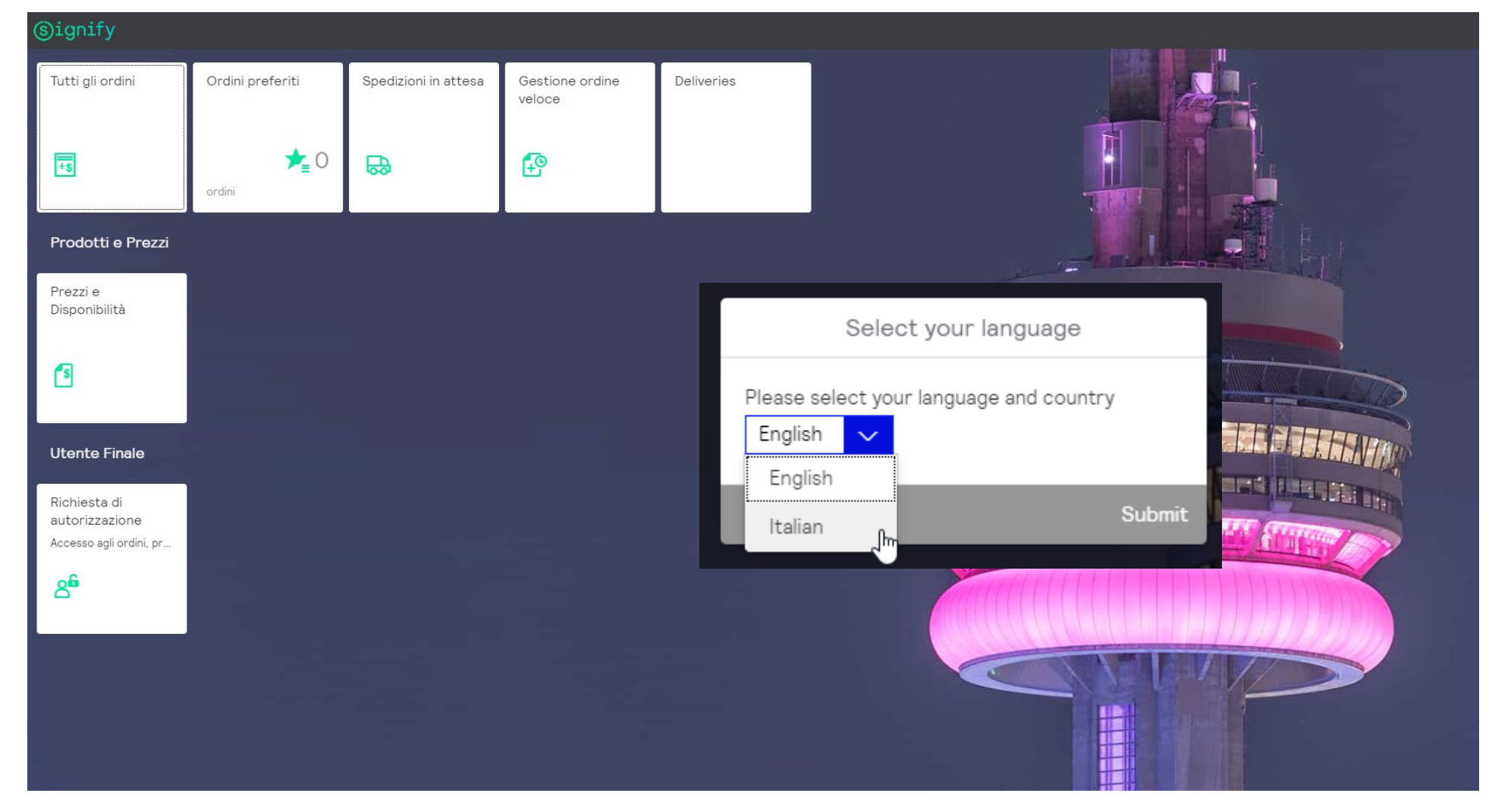

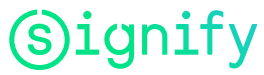

Indirizzo:

https://www.mylighting.signify.com

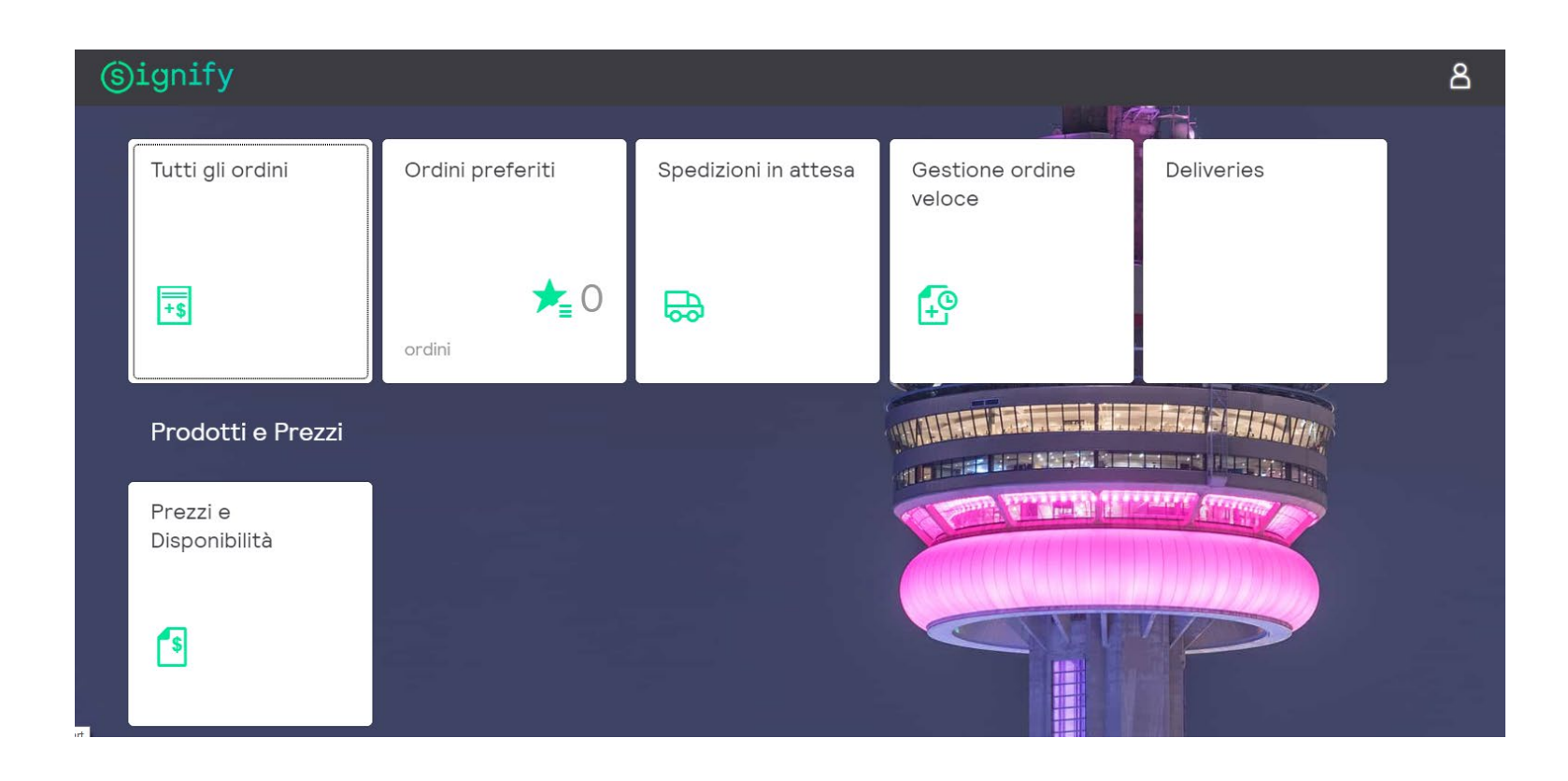

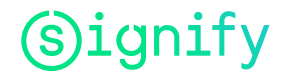

# **Inserimento Ordine**

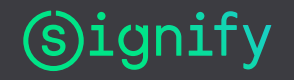

### 4. Inserimento Ordine – Opzioni disponibili

- Opzioni disponibili per inserimento ordine (carrello) :
  - Ordine veloce (Quick order Entry)
  - Ordine veloce, upload da file Excel
  - Ordine da Shopping List (modello)
  - Selezione prodotti da Catalogo Prodotti

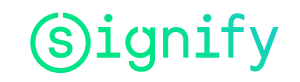

### **Gestione ordine veloce**

| ©ignify                   |                  |                      |                           |            |  |  |  |  |
|---------------------------|------------------|----------------------|---------------------------|------------|--|--|--|--|
| Tutti gli ordini          | Ordini preferiti | Spedizioni in attesa | Gestione ordine<br>veloce | Deliveries |  |  |  |  |
| <del>+</del> \$           | ★ O<br>ordini    | ₽                    | P                         |            |  |  |  |  |
| Prodotti e Prezzi         |                  |                      |                           |            |  |  |  |  |
| Prezzi e<br>Disponibilità |                  |                      |                           | CON Y      |  |  |  |  |
| <b>5</b>                  |                  |                      |                           | WATER      |  |  |  |  |
|                           |                  |                      |                           | WILL BE    |  |  |  |  |

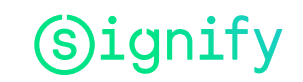

### **Gestione ordine veloce**

- 1. Digitare prodotti e quantità
- 2. Oppure caricare prodotti e quantità da file .xlsx o .csv

Х

B12

1

3

4

▼ : × √ fx

2

2

2

🕐 Sensitivity: 📕 Signify - Internal 🖌

A

8718696713747

8718696714560

8718696713808

8718696713846

• Scaricare formato file dall'applicazione

Upload

3. Aggiungere prodotti al carrello

Add products in mass by uploading a template .csv (example) or .xlsx (example)

|   |           |                      |     | 🔋 Empty ord            |
|---|-----------|----------------------|-----|------------------------|
|   |           |                      | 2 🔹 | Add products from file |
|   | Product   | Material Description | Qty | UoM                    |
| 1 | Enter SKU | 1                    |     | Ū                      |
| 2 | Enter SKU |                      |     | Ū                      |
| 3 | Enter SKU |                      |     | Ū                      |

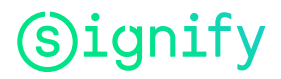

file with product codes and quantities.

Upload file

### Inserimento Ordine: Carrello (Shopping Cart)

#### E' possibile

- Cancellare righe carrello
- Aggiungere righe carrello
- Modificare quantità
- Salvare "Shopping list" (modello da riutilizzare) Visualizzato
- Prezzo netto riga
- Totale netto
- Importo IVA
- Totale

Proseguire per completamento ordine (Continue to check-out)

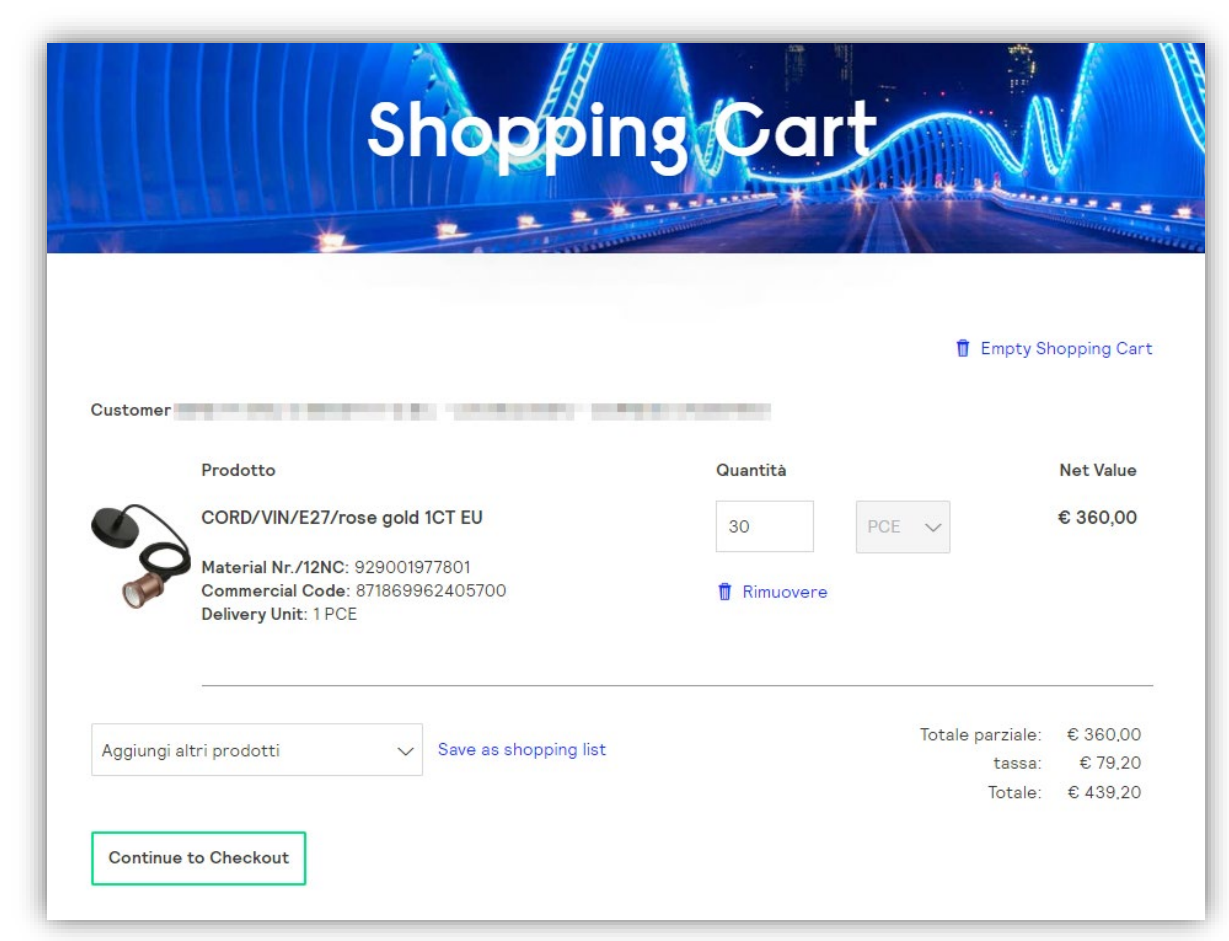

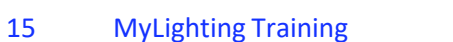

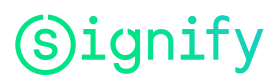

### Inserimento Ordine: Completamento Ordine (Checkout)

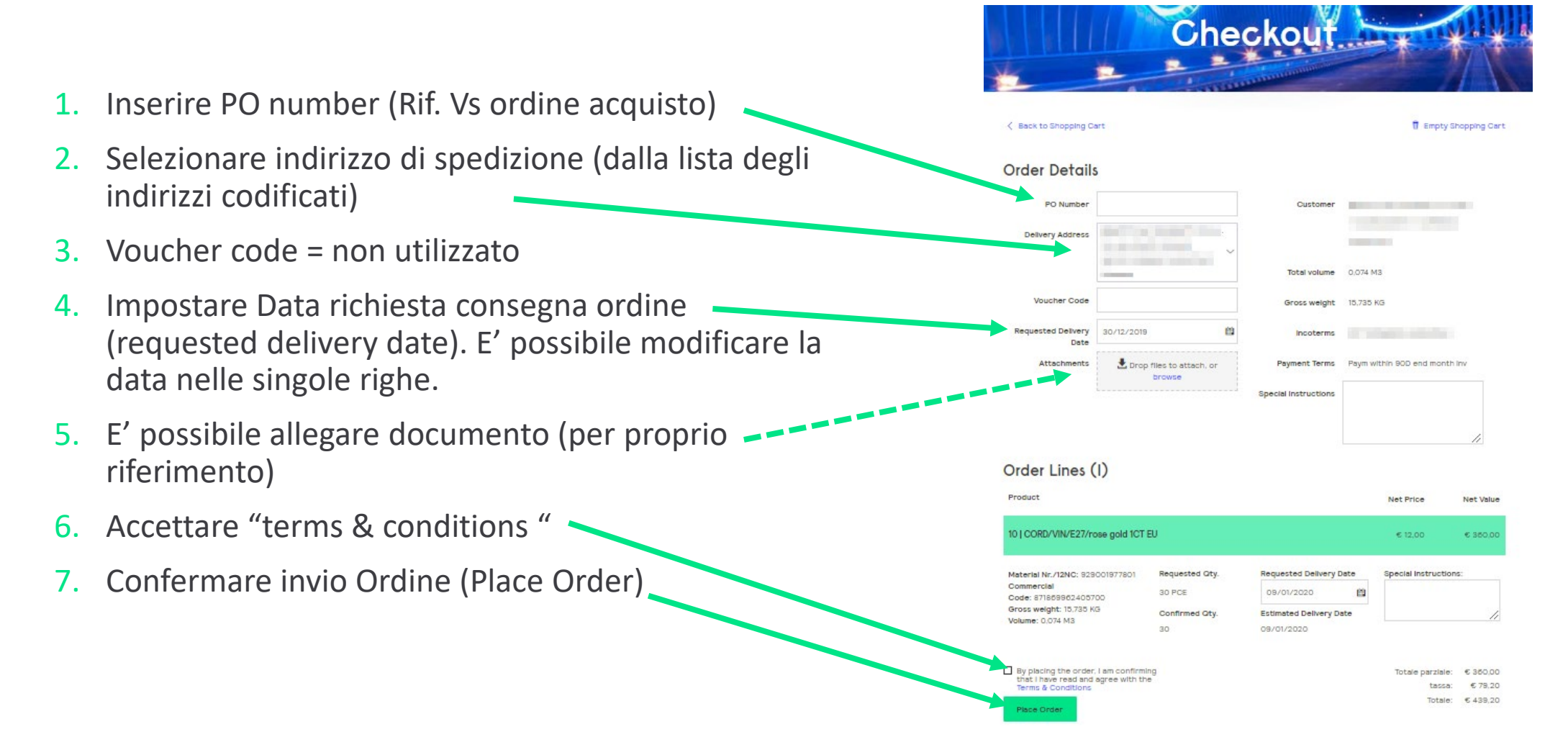

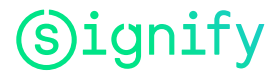

Thank you

### **Inserimento Ordine: Thank-you page**

|   |                                          |                                                                                                  | 1100                    |                                      | and the second second s |                     |
|---|------------------------------------------|--------------------------------------------------------------------------------------------------|-------------------------|--------------------------------------|----------------------------------------------------------------------------------------------------|---------------------|
| • | Numero ordine Signify<br>Dettagli ordine | Thank you for your (<br>Your Order Number Is 1025496037<br>Printed order details created from th | Order!                  | gally binding. Please use the        | n for your own reference.                                                                                                    |                     |
|   |                                          | Order Details                                                                                    |                         |                                      |                                                                                                    |                     |
|   |                                          | Customer                                                                                         |                         | PO Number                            | TEST 301219                                                                                                    |                     |
|   |                                          |                                                                                                  |                         | Total volume                         | 0,015 M3                                                                                                    |                     |
|   |                                          | Delivery Address                                                                                 | -                       | Gross weight                         | 0,565 KG                                                                                                    |                     |
|   |                                          |                                                                                                  |                         | Incoterms                            | [minimum]                                                                                                    |                     |
|   |                                          | Voucher Code                                                                                     |                         | Payment Terms                        | Paym within 30D end month                                                                                                    | inv                 |
|   |                                          |                                                                                                  |                         | Special Instructions                 |                                                                                                    |                     |
|   |                                          | Order Lines (I)                                                                                  |                         |                                      |                                                                                                    |                     |
|   |                                          | Product                                                                                          |                         |                                      | Net Price                                                                                                    | Net Value           |
|   |                                          | 10   PILLAR single spot white 1x50                                                               | W 230V                  |                                      | € 17,48                                                                                                    | € 104.90            |
|   |                                          | Material Nr. /12NC: 915001808003<br>Commercial Code: 5533031PN<br>Gross weight: 6.565 KG         | Requested Oty.<br>6 PCE | Requested Delivery Dat<br>14/01/2020 | •                                                                                                    |                     |
|   |                                          | Volume: 0,015 M3                                                                                 | Confirmed Oty.          | Estimated Delivery Date              |                                                                                                    |                     |
|   |                                          |                                                                                                  |                         |                                      |                                                                                                    |                     |
|   |                                          |                                                                                                  |                         |                                      | Totale Parziale<br>Tax:                                                                                                    | € 104,90<br>€ 23,08 |
|   |                                          |                                                                                                  |                         |                                      | Total:                                                                                                    | € 127,98            |

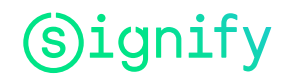

### Inserimento Ordine: invio email con riferimenti ordine

MyLighting invia automaticamente un email all'indirizzo dell'utente con i riferimenti dell'ordine appena inserito

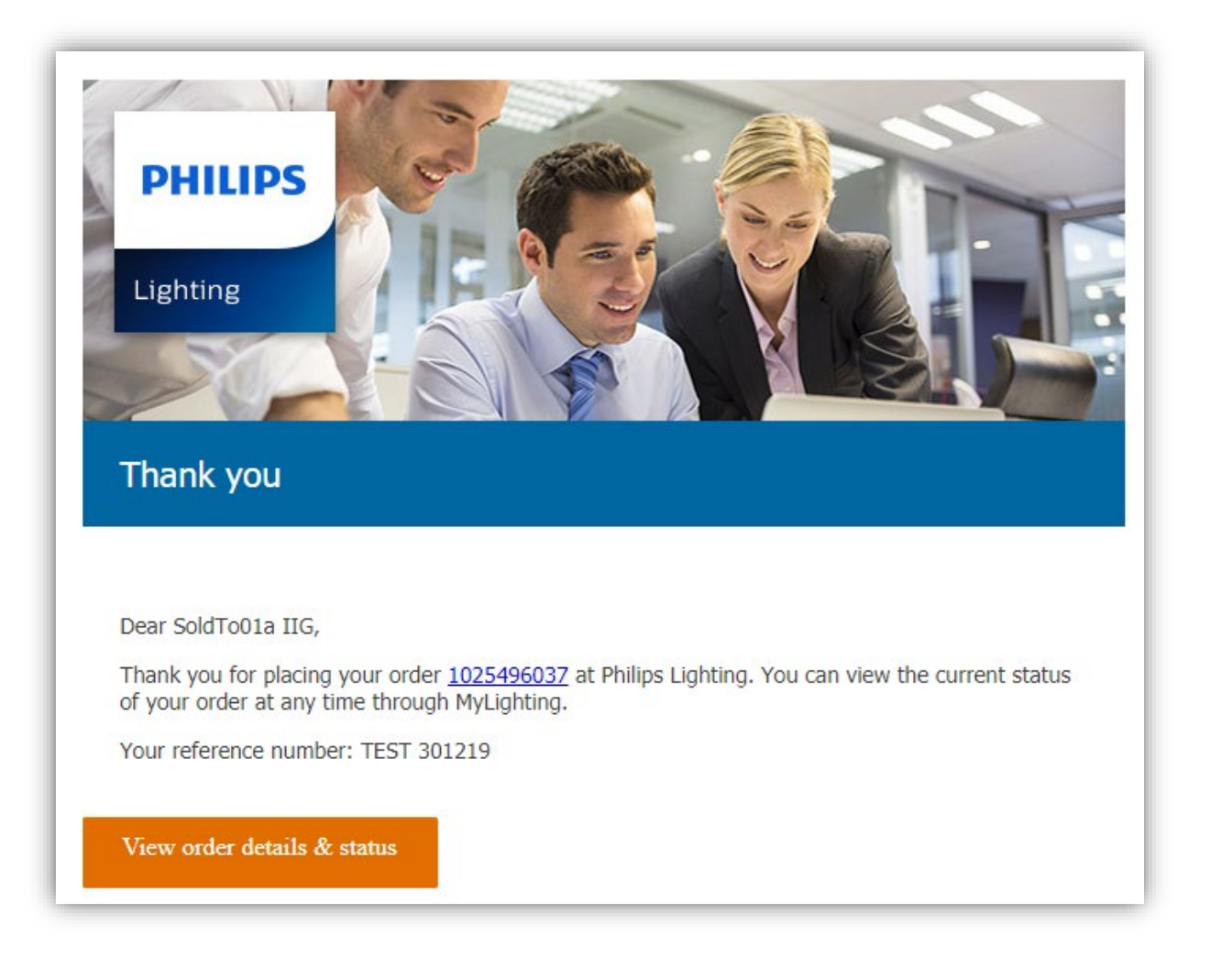

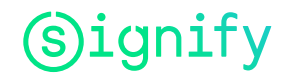

### **Inserimento Ordine: creare Shopping Lists (1)**

Dal carrello (Shopping Cart), creare "Shopping List"

- Cliccare su "Save as shopping list"
- Salvare il carrello come "Shopping List", in modo che successivamente possa essere utilizzato come modello per inserire gli stessi prodotti in un nuovo ordine senza doverli ridigitare
- Due opzioni:
  - Aggiungere i prodotti del carrello ad una Shopping List esistente cliccando sul nome della Shopping List
  - Creare una nuova Shopping List attribuendo un nome alla nuova Shopping List

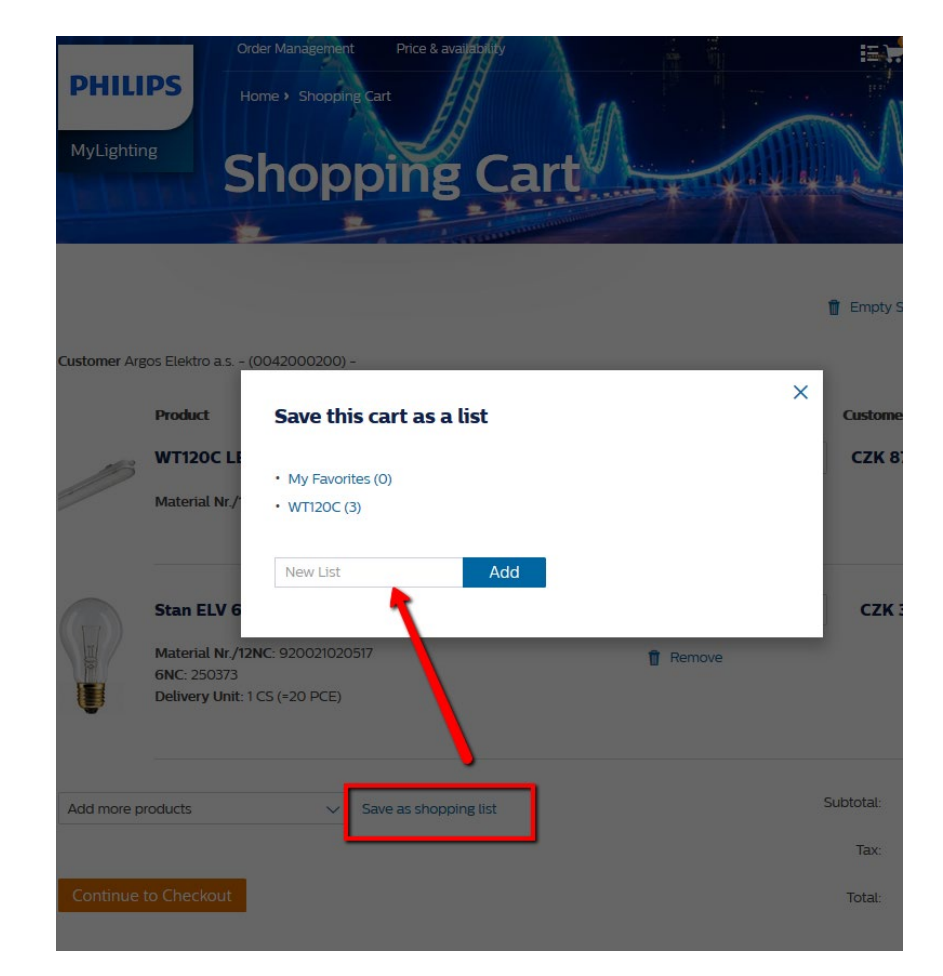

### **Inserimento Ordine: selezione da Shopping Lists (2)**

Dalla funzione "Shopping Lists" è possibile

- Selezionare "Shopping list"
- Cancellare "Shopping list"
- Modificare "Shopping list"
- Selezionare righe da aggiungere al carrello
- Aggiungere tutta la "Shopping list" al carrello

| <b>PHILI</b><br>MyLightin | e Order Management Price & available by Mew List (2) | My shopping lists<br>My Favorites (0)<br>New List (2)<br>WT12OC (3) |      |                      |
|---------------------------|------------------------------------------------------|---------------------------------------------------------------------|------|----------------------|
| < Back to SP              | ropping lists                                        |                                                                     |      | Remove Shopping list |
| <b>V</b>                  | Product                                              | Quantity                                                            |      | Price Per Piece      |
|                           | WT120C LED405/840 PSU L1200                          | 60                                                                  | PCE  | 0                    |
|                           | Material Nr./12NC: 910500453338                      | <ul> <li>Remove</li> <li>Add to cart</li> </ul>                     |      |                      |
| •                         | Stan ELV 60W E27/BRC 24V A60 CL 1CT/20               | 80                                                                  | PCE~ | 0                    |
|                           | Material Nr./12NC: 920021020517<br>6NC: 250373       | Remove                                                              |      |                      |
|                           | Delivery Unit: 1 CS (*20 PCE)                        | 🛒 Add to cart                                                       |      |                      |
| च Add                     | all to Cart (2)                                      |                                                                     |      |                      |

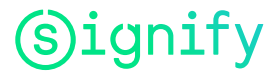

### Inserimento Ordine: selezione da catalogo prodotti (P&A)

- Selezionare prodotti da catalogo prodotti (P&A)
- Aggiungerli al carrello
- Una finestra visualizza lista dei prodotti e prezzo netto
- Andare al carrello per completamento ordine

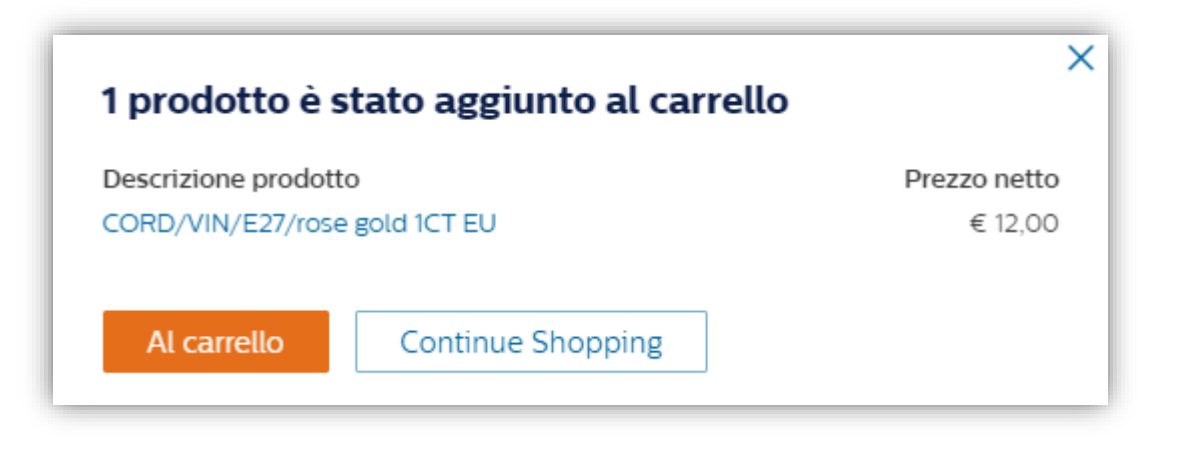

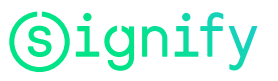

### **Gestione Ordini**

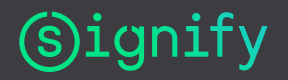

### **Gestione Ordini**

| (s)ignify                 |                  |                      |                           |            |  |  |  |
|---------------------------|------------------|----------------------|---------------------------|------------|--|--|--|
| Tutti gli ordini          | Ordini preferiti | Spedizioni in attesa | Gestione ordine<br>veloce | Deliveries |  |  |  |
| Ŧs                        | Mordini O        | ₽                    | P                         |            |  |  |  |
| Prodotti e Prezzi         |                  |                      |                           |            |  |  |  |
| Prezzi e<br>Disponibilità |                  | •                    |                           |            |  |  |  |
| <b>S</b>                  |                  |                      |                           |            |  |  |  |

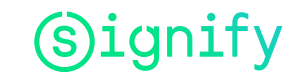

### **Gestione Ordini: Overview**

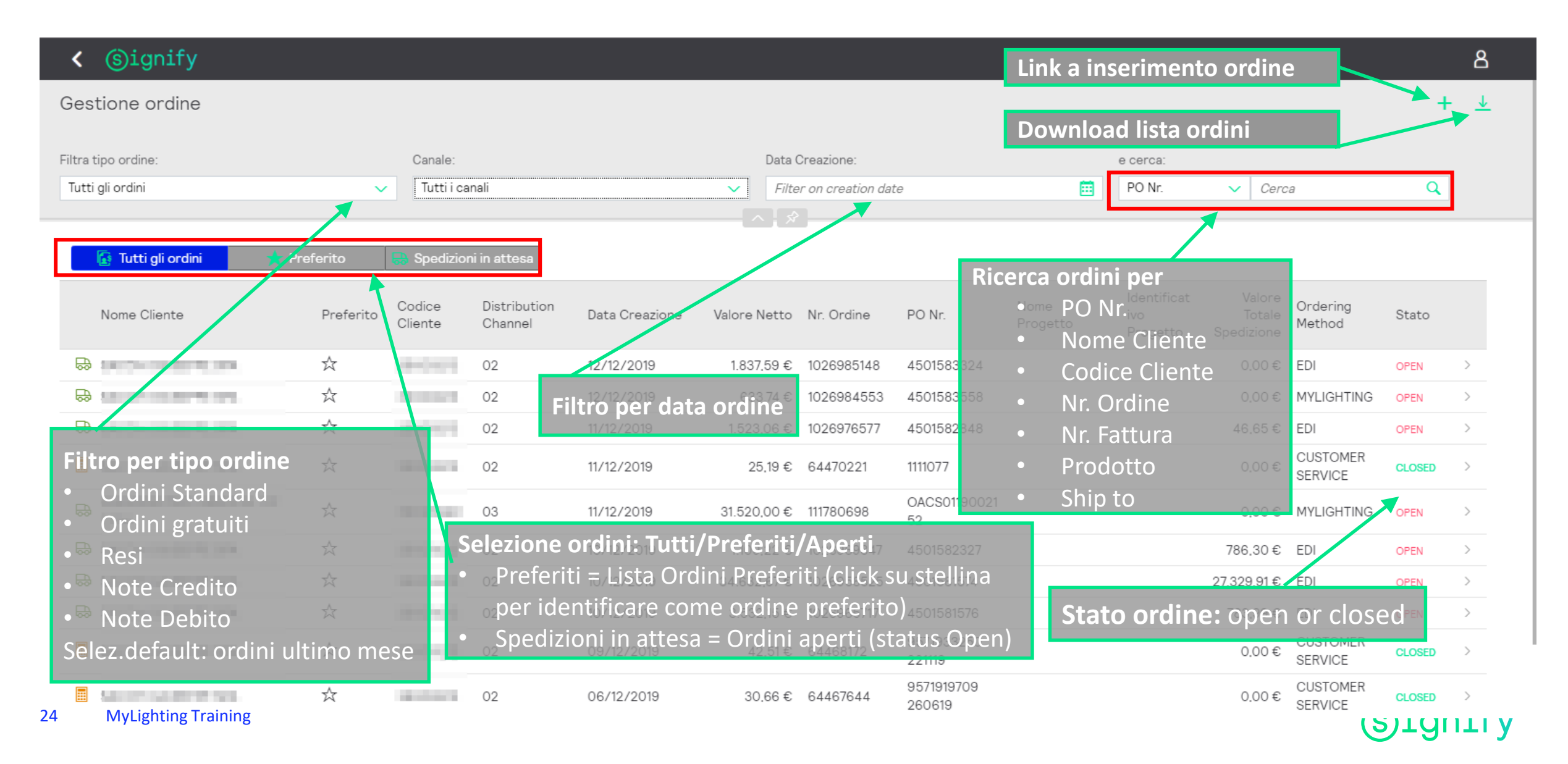

### **Gestione Ordini: Dettagli ordine**

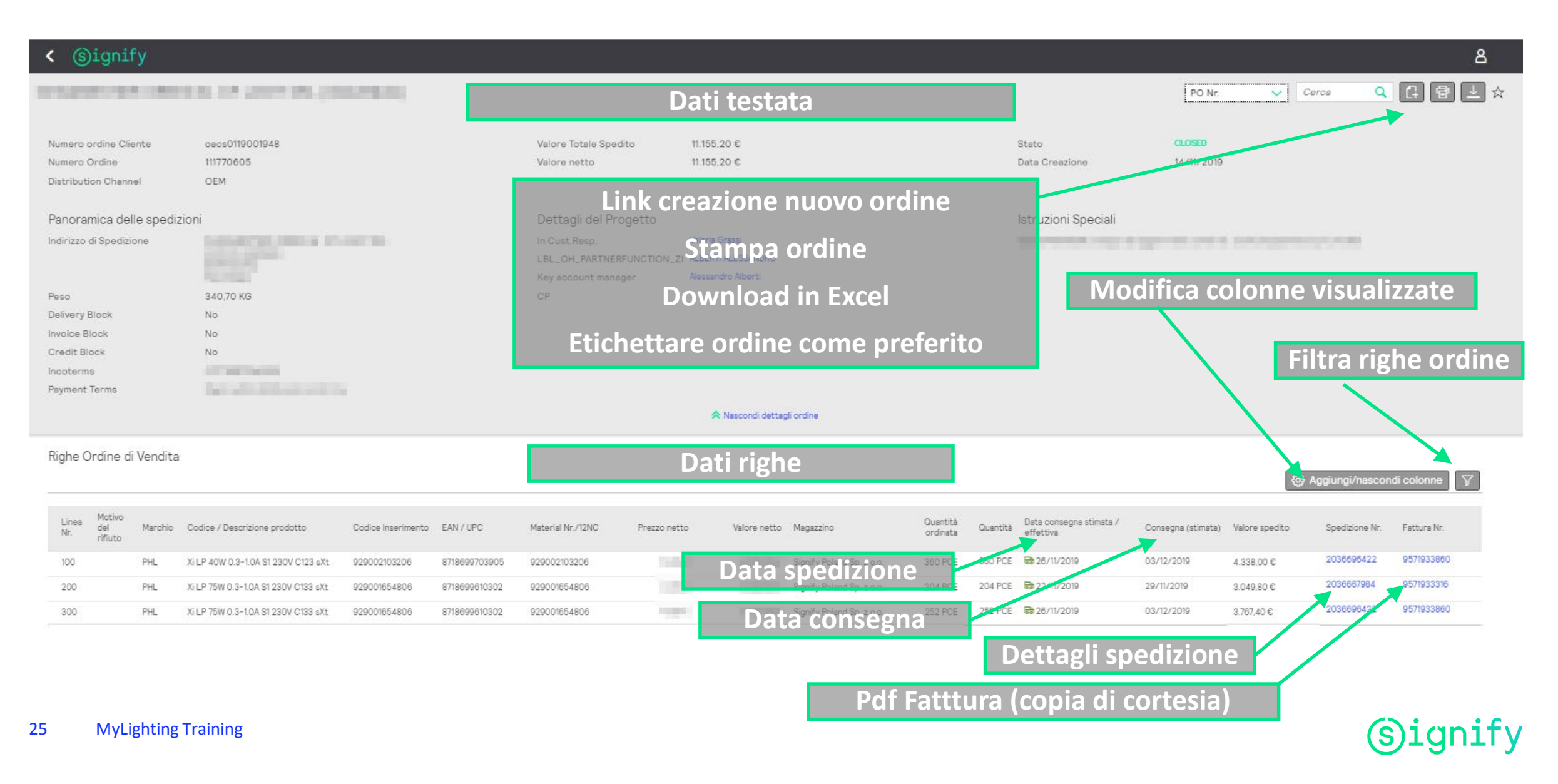

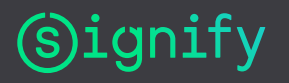

| ( | Signify                                   |                  |                      |                           |            |  |  |  |  |
|---|-------------------------------------------|------------------|----------------------|---------------------------|------------|--|--|--|--|
| c | Ordinante Prodotti e Prezzi Utente Finale |                  |                      |                           |            |  |  |  |  |
|   | Tutti gli ordini                          | Ordini preferiti | Spedizioni in attesa | Gestione ordine<br>veloce | Deliveries |  |  |  |  |
|   | <b>+s</b>                                 | ★ O<br>ordini    | ₽                    | P                         |            |  |  |  |  |
|   | Prodotti e Prezzi                         |                  |                      |                           |            |  |  |  |  |
|   | Prezzi e<br>Disponibilità                 |                  |                      |                           |            |  |  |  |  |
|   | S                                         |                  |                      |                           |            |  |  |  |  |

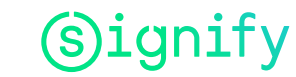

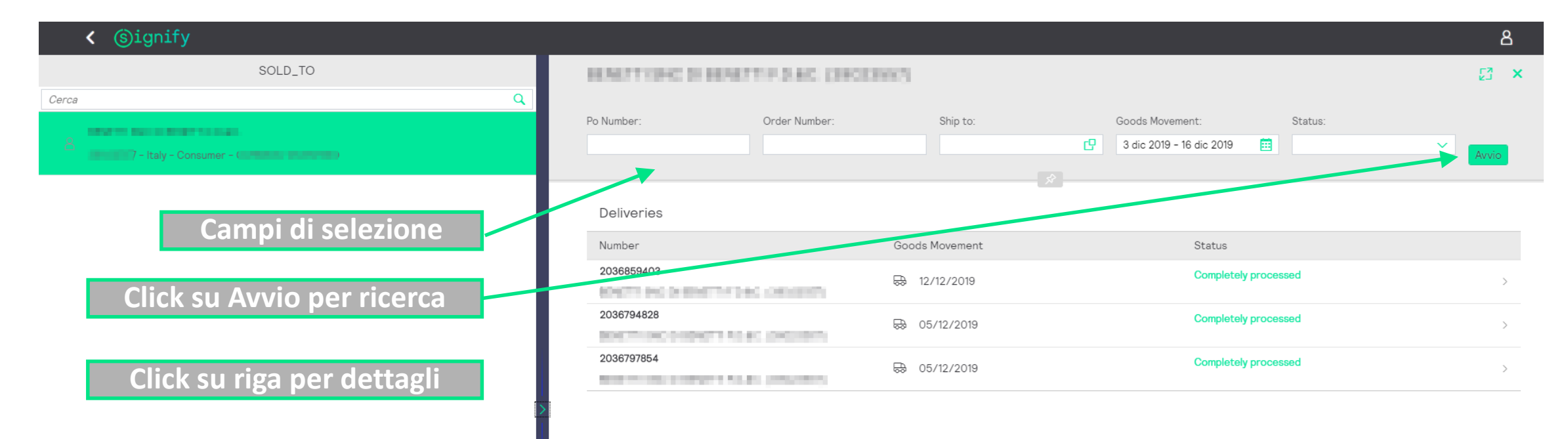

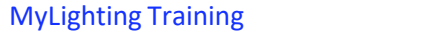

28

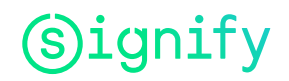

| ) ۲   | )ignify                                                |              |                                                                     | 8              |
|-------|--------------------------------------------------------|--------------|---------------------------------------------------------------------|----------------|
| 20365 | 30819                                                  | Click su 😽   | per dati spedizione del corrien<br>disponibile per tutti i corrieri | re 💀 🖈         |
| 1000  | Completely processed                                   |              | Ŕ                                                                   |                |
| Items | 3                                                      |              |                                                                     |                |
| Line  | Product                                                | Order Number | Quantity                                                            | Po Number      |
| 10    | 000929000940806<br>Xi LP 40W 0.3-1.0A S1 230V S175 sXt | 111765658    | 500 PCE                                                             | oacs0119001791 |
| 20    | 000929000963306<br>Xi LP 75W 0.3-1.0A S1 230V S240 sXt | 111765658    | 250 PCE                                                             | oacs0119001791 |

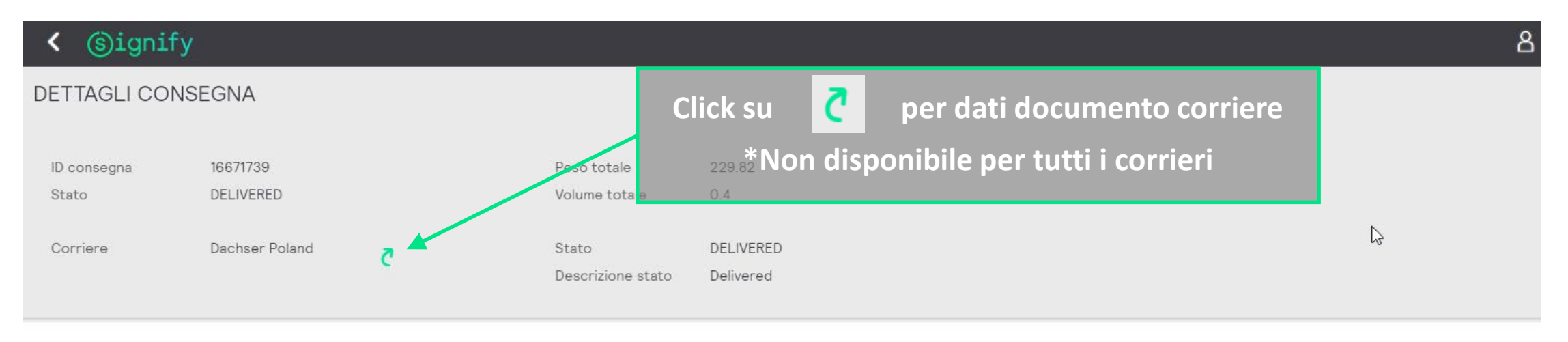

Eventi

| Descrizione      | Pianificato              | Effettiva                | Estimated                | Osservazioni |
|------------------|--------------------------|--------------------------|--------------------------|--------------|
| Pickup           | 07/11/2019 09:28:00 CEST | 07/11/2019 09:28:00 CEST | 07/11/2019 09:28:00 CEST |              |
| Hub scan         |                          | 08/11/2019 09:14:00 CEST |                          |              |
| Hub scan         |                          | 11/11/2019 12:39:00 CEST |                          |              |
| Out for delivery |                          | 12/11/2019 09:40:00 CEST |                          |              |
| Delivery         | 14/11/2019 01:00:00 CEST | 12/11/2019 10:19:00 CEST | 14/11/2019 01:00:00 CEST |              |

#### 🗸 Dettagli imballo

|    |                     | Riferimento corriere | Stato | Volume | Peso |           |
|----|---------------------|----------------------|-------|--------|------|-----------|
|    |                     |                      | No Da | ta     |      |           |
| 30 | MyLighting Training |                      |       |        |      | (s)ignify |

DACHSER eLogistics English  $\sim$ Intelligent Logistics ⑦ Help shipmentcontrol directlink Port (ETD) D Addresses Reference numbers Function Date Shipper Consignee All Ord Dn PuOr Con H Port (ETA) 🔓 🔿 😭 07/11/2019 SIGNIFY POL P-4564070004 Ν PL 64-920 PI 2036530819 2036530832 2036530835 OACS0119001791 (Display all) Please pay attention to the ADSp (= German Freight Forwarders' Standard Terms and Conditions) or each applicable national Freight Forwarder's Standard Terms and Conditions and our other Standard Conditions of business. (Imprint) (Data protection) (GTC) 1 TH \*Non disponibile per tutti i corrieri Sig/ra

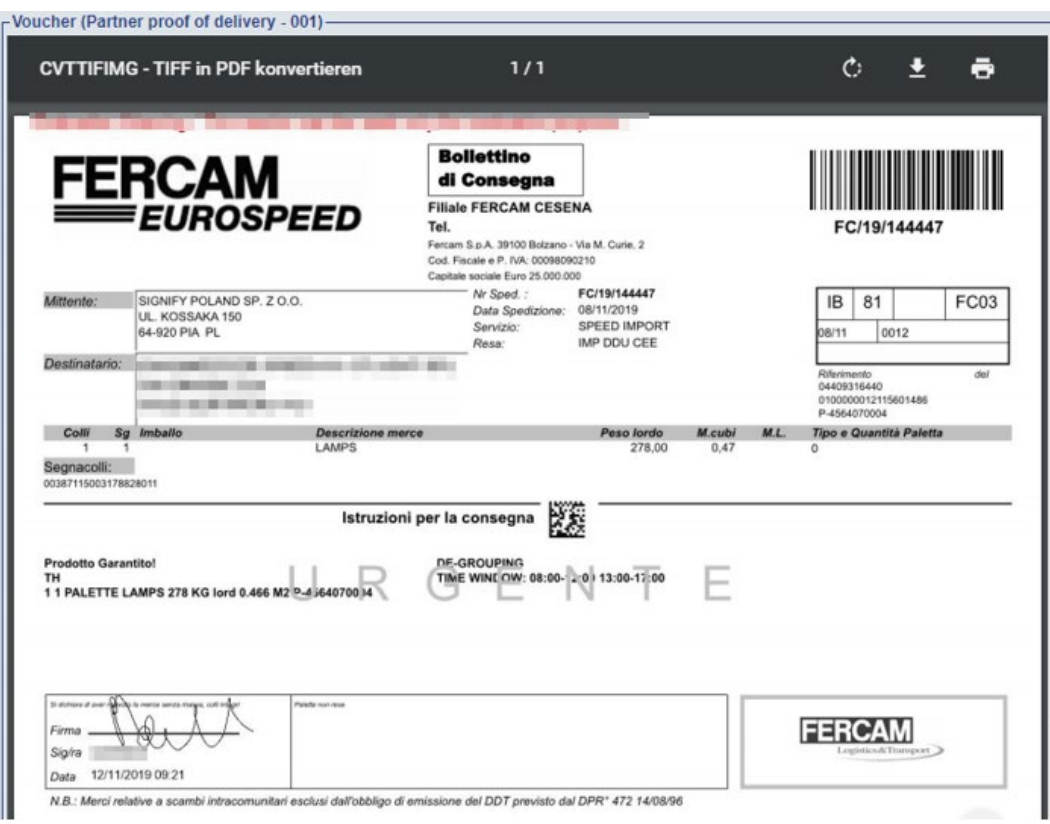

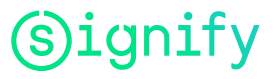

# Catalogo Prodotti (Prezzi e Disponibilità)

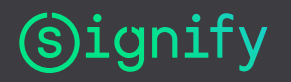

### Catalogo prodotti – Prezzi e disponibilità

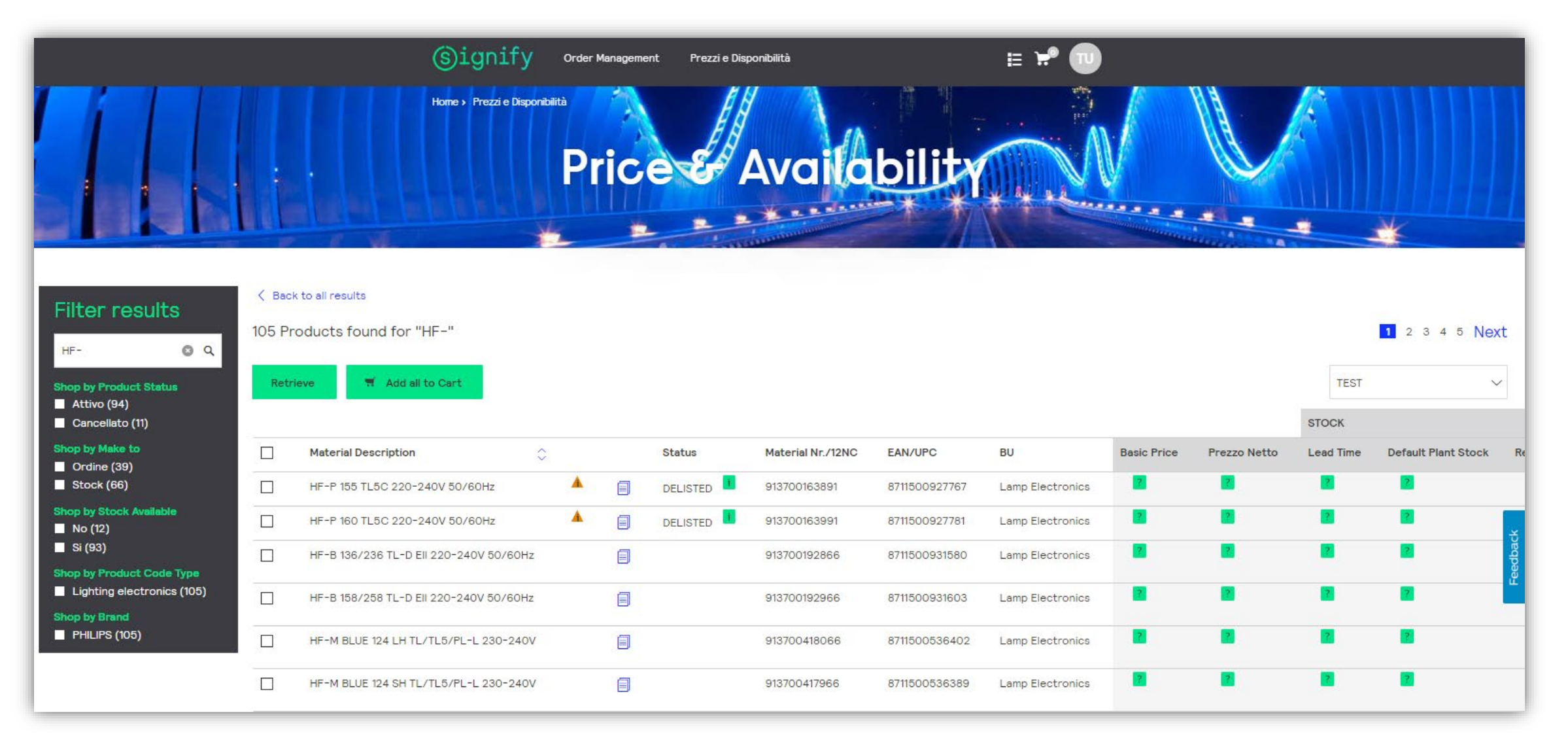

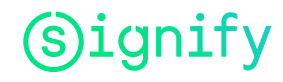

### Catalogo prodotti – Prezzi e disponibilità – Opzioni Ricerca

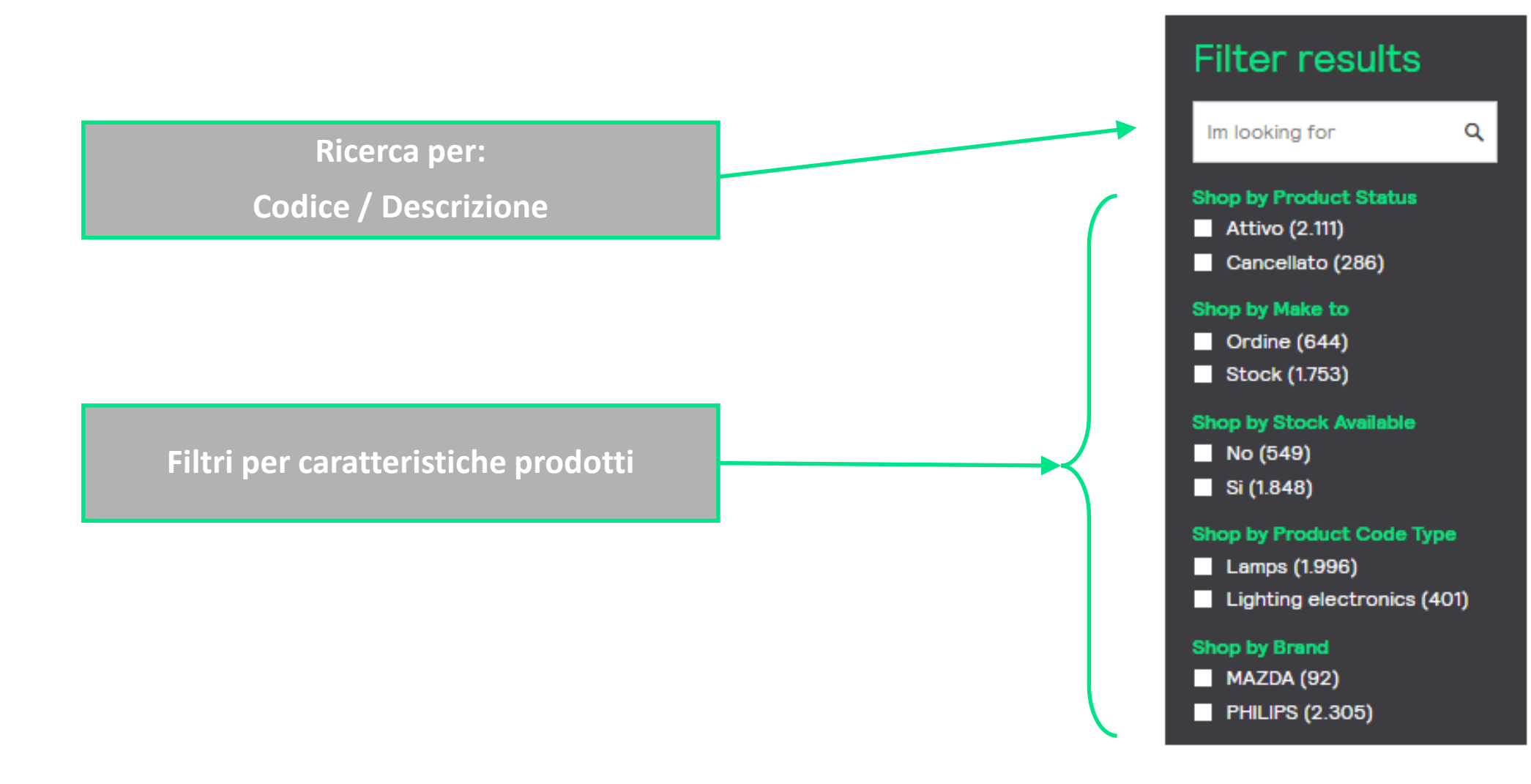

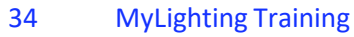

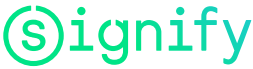

### Catalogo prodotti – Prezzi e disponibilità

- I dati dinamici (prezzi e disponibilità \*) vengono ٠ visualizzati selezionando i prodotti e cliccando su "Retrieve"
- Selezione Max 50 prodotti ٠
- Attenzione: ٠

Una nuova ricerca non annulla la selezione precedente, I prodotti si aggiungono. Per annullare la selezione cliccare su "Reset selection"

| Material Description       Status       Material Nr./12NC       EAN/UPC       BU       Baic Price       Prezzo Netto       Lead Time       Default Plant Stock         MAS LED tube 1200mm H0 12.5W 830 T8       92900192202       8718699592300       LED Lamps       Image: Control of the status       Image: Control of the status                                                                                                    | Retr | ieve (3) 🛃 🛒 Add all to Cart (3)                                         | reset selection |                              |                                |           |             |              | Т         | EST                 | ~ |
|----------------------------------------------------------------------------------------------------|------|--------------------------------------------------------------------------|-----------------|------------------------------|--------------------------------|-----------|-------------|--------------|-----------|---------------------|---|
| Meterial Description       Status       Meterial Nr/12NC       EAN/UPC       BU       Beloc Price       Prezzo Netto       Lead Time       Default Plant Stock         MAS LEDtube 1200mm H0 12.5W 830 T8       Image: Status       929001922602       8718699592354       LED Lamps       Image: Status       Image: Status                                                                                                    |      |                                                                          |                 |                              |                                |           |             |              | STOCK     |                     |   |
| MAS LEDtube 1200mm HO 12.5W 830 T8       Image: Strate Strate Strat |      | Material Description                                                     | Stat            | us Material Nr./12NC         | EAN/UPC                        | BU        | Basic Price | Prezzo Netto | Lead Time | Default Plant Stock | R |
| MAS LEDtube 1200mm H0 12.5W 840 T8       Image: State 1200mm H0 12.5W 840 T8       Image: State 1200mm H0 12.5W 865 T8       Image: State 1200mm H0 12.5W 865 T8       Image: State 1200mm H0 12.5                                                                                                    | /    | MAS LEDtube 1200mm HO 12.5W 830 T8                                       |                 | 929001922602                 | 8718699592356                  | LED Lamps | ?           | ?            | 2         | 2                   |   |
| MAS LEDtube 1200mm H0 12.5W 865 T8       Image: State state st | /    | MAS LEDtube 1200mm HO 12.5W 840 T8                                       |                 | 929001922702                 | 8718699592370                  | LED Lamps | ?           | 2            | ?         | 2                   |   |
| MASTER LEDtube Starter EMP Genil OP       Image: Starter EMP Genil OP       Image: StarterEMP Genil OP <td>/</td> <td>MAS LEDtube 1200mm HO 12.5W 865 T8</td> <td></td> <td>929001922802</td> <td>8718699592394</td> <td>LED Lamps</td> <td>?</td> <td>2</td> <td>?</td> <td>?</td> <td></td>                                                                                                    | /    | MAS LEDtube 1200mm HO 12.5W 865 T8                                       |                 | 929001922802                 | 8718699592394                  | LED Lamps | ?           | 2            | ?         | ?                   |   |
| MAS LEDtube 900mm 8.5W833 T8 FOOD       929001812102       8718696763919       LED Lamps       Image: Content of the second second                             |      |                                                                          |                 |                              |                                | LED Lamos | ?           | ?            | ?         | ?                   |   |
| Go back to list U T Add all to Cart (3) reset selection                                                                                                    | ]    | MASTER LEDtube Starter EMP GenII OP                                      |                 | 929001801432                 | 8718696819654                  | EED Eampa |             |              |           |                     |   |
| Go back to list 0 🛃 T Add all to Cart (3) reset selection                                                                                                    | ]    | MASTER LEDtube Starter EMP Genil OP<br>MAS LEDtube 900mm 8.5W833 T8 FOOD |                 | 929001801432<br>929001812102 | 8718696819654                  | LED Lamps | ?           | ?            | ?         | 2                   |   |
|                                                                                                    |      | MASTER LEDtube Starter EMP Genil OP<br>MAS LEDtube 900mm 8.5W833 T8 FOOD | 8               | 929001801432<br>929001812102 | 8718696819654<br>8718696763919 | LED Lamps |             |              | 2         | •                   |   |

8718699592370

8718699592394

929001922702

929001922802

MAS LEDtube 1200mm HO 12.5W 840 T8

MAS LEDtube 1200mm HO 12.5W 865 T8

LED Lamps

LED Lamps

€ 40,00

€ 40.00

€ 19,58

€ 19,58

Stock

Stock

\* Dati di stock non disponibili per canale Consumer ed OEM

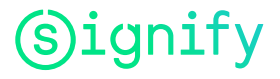

0

0

0 1

190 1

### **Catalogo prodotti – Product Leaflet**

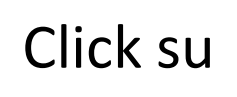

### Click su e per visualizzare/scaricare leaflet

| Shop by Product Status         Attivo (89)         Cancellato (12) | < Bac<br>101 Pr<br>Retr | rieve                               |   |        |                   |               |           |             |              |
|--------------------------------------------------------------------|-------------------------|-------------------------------------|---|--------|-------------------|---------------|-----------|-------------|--------------|
| Shop by Make to Ordine (2)                                         |                         | Material Description                | ٥ | Status | Material Nr./12NC | EAN/UPC       | BU        | Basic Price | Prezzo Netto |
| Stock (99)                                                         |                         | MAS LEDtube 1200mm HO 12.5W 830 T8  |   |        | 929001922602      | 8718699592356 | LED Lamps | 2           | 2            |
| Shop by Stock Available<br>No (8)                                  |                         | MAS LEDtube 1200mm HO 12.5W 840 T8  |   |        | 929001922702      | 8718699592370 | LED Lamps | 2           | 2            |
| Si (93)                                                            |                         | MAS LEDtube 1200mm HO 12.5W 865 T8  |   |        | 929001922802      | 8718699592394 | LED Lamps | 2           | 2            |
| Lamps (101)                                                        |                         | MASTER LEDtube Starter EMP Genil OP |   |        | 929001801432      | 8718696819654 | LED Lamps | ?           | ?            |

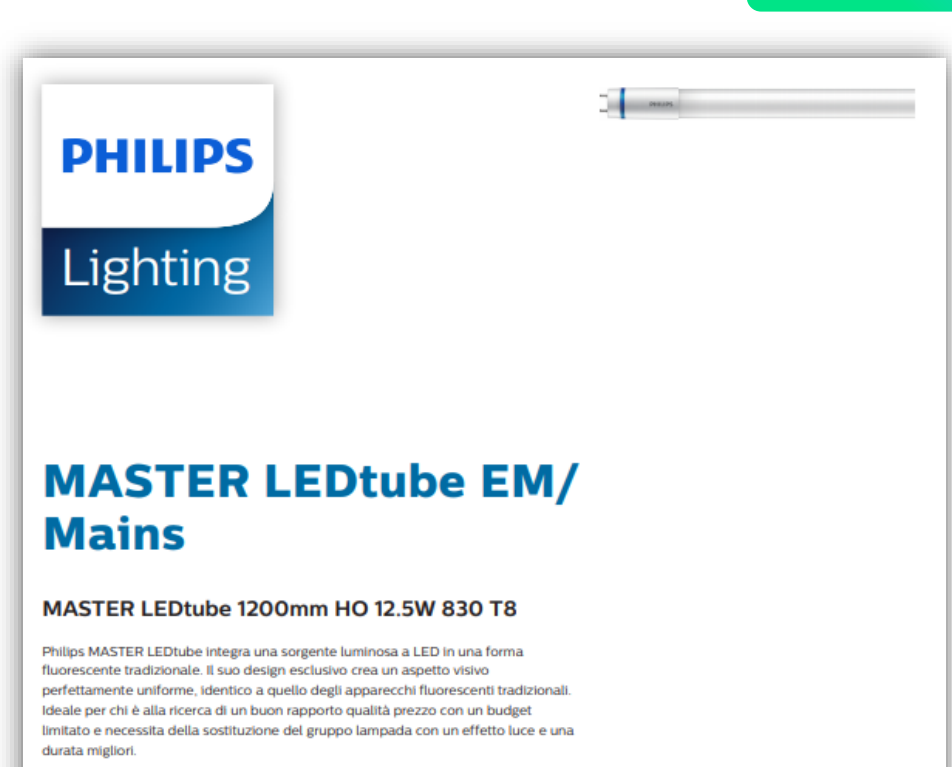

#### Dati del prodotto

| Informazioni generali                 |                                  |
|---------------------------------------|----------------------------------|
| Attacco                               | G13 [ Medium Bi-Pin Fluorescent] |
| Marchio RoHS                          | RoHS mark                        |
| Durata di vita nominale (Nom)         | 60000 h                          |
| Ciclo di commutazione on/off          | 20.0000 X                        |
| BSOL70                                | 60000 h                          |
|                                       |                                  |
| Dati tecnici di illuminazione         |                                  |
| Codice colore                         | 830 [ CCT di 3.000 K]            |
| Angolo del fascio (Nom)               | 160 *                            |
| Flusso luminoso (Nom)                 | 2000 lm                          |
| Flusso luminoso (specificato) (Nom)   | 2000 lm                          |
| Angolo del fascio specificato         | 160 *                            |
| Temperatura di colore correlata (Nom) | 3000 K                           |
| Uniformità del colore                 | <6                               |

| Frequenza di ingresso                    | Da 50 a 60 Hz |
|------------------------------------------|---------------|
| Power (Rated) (Nom)                      | 12.5 W        |
| Corrente lampada (Max)                   | 59 mA         |
| Corrente lampada (Min)                   | 54 mA         |
| Tempo di avvio (Nom)                     | 0,5 s         |
| Tempo di riscaldamento al 60% luce (Nom) | 0.5 s         |
| Fattore di potenza (Nom)                 | 0.9           |
| Tensione (Nom)                           | 220-240 V     |

| Temperatura               |        |  |
|---------------------------|--------|--|
| Temp. ambiente (Max)      | 45 °C  |  |
| Temp. ambiente (Min)      | -20 °C |  |
| Temp. di stoccaggio (Max) | 65 °C  |  |
| Temp. di stoccaggio (Min) | -40 °C |  |

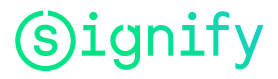

# Supporto

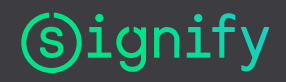

### Supporto

- Persona Signify di riferimento per supporto tool MyLighting:
- Fabrizio Pizzi
- email fabrizio.pizzi@signify.com
- Telefono 348 1339022

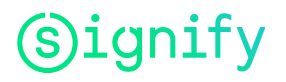

# Signify